### Как зарегистрироваться на сайте ГТО

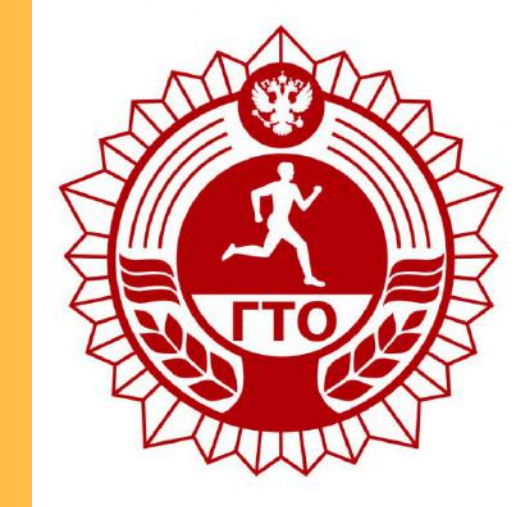

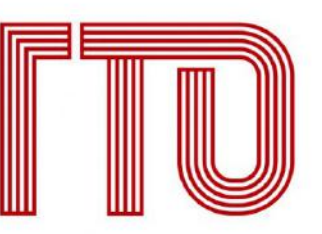

Всероссийский физкультурно-спортивный комплек «Готов к труду и обороне»

### 1. Открываем браузер (Mozilla Firefox Opera Google Chrome)

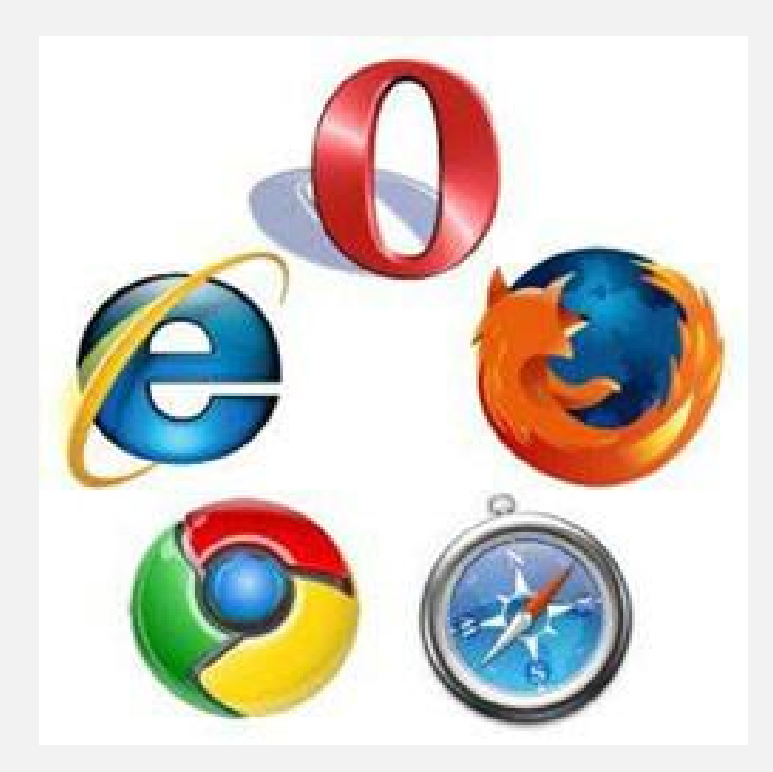

# 2. В строке поиска вводим: РЕГИСТРАЦИЯ ГТО

| G Регистрация ГТО - Поис | × 🗖 Constant and the second state of the second state of the seco |          |
|--------------------------|----------------------------------------------------------------------------------------------------|----------|
| +                        | www.google.ru/#newwindow=1&q=%D1%80%D0%B5%D0%B3%D0%B8%D1%81%D1%82%D1%80%D0%B0%D1%86%D0%B8%D1%8F+%D0%B3%D1%82%D0%BE                                                                                                    | ଦ୍ ବ୍ଳ 🗐 |
| о Документы   ВФСК 👖     | ГТО   Регистрация ] 🖳 Маришка Нестере 闘 Комитет по физиче 🙆 Mail.Ru: почта, пои 🗋                                                                                                    |          |
| Google                   | Регистрация ГТО 📼 🦆 🔍                                                                                                    | Войти    |
|                          | регистрация гто                                                                                                    |          |
|                          | регистрация гто краснодар                                                                                                    | ά.       |
|                          | регистрация гто <b>челябинск</b>                                                                                                    |          |
|                          | регистрация гто пенза<br>Результатов: примерно 424 000 (0,31 сек.)                                                                                                    |          |
|                          | ГТО   Регистрация    ВФСК ГТО<br>https://user.gto.ru/user/register ▼<br>Регистрация. Уважаемый участник Всероссийского физкультурно-спортивного комплекса «Готов<br>к труду и обороне» (ГТО)! Благодарим за внимание к                                                                                                    |          |
|                          | ВФСК ГТО<br>www.gto.ru/ ▼<br>Всероссийский физкультурно-спортивный комплекс «Готов к труду и обороне» (ГТО) —<br>полноценная программная и нормативная основа физического                                                                                                    |          |
|                          | Вход в личный кабинет   ВФСК ГТО<br>https://user.gto.ru/user/login ▼<br>Горячая линия Комплекса ГТО 8 800 350-00-00 · Войти в личный кабинет · Регистрация ·<br>Горячая линия Забыл пароль Регистрация. АВТОНОМНАЯ                                                                                                    |          |
|                          | Регистрация пользователя на сайте ГТО РУ   Для школьников и<br>gtonorm.ru/gto-ru-registraciya.html ▼<br>Регистрация на сайте ГТО РУ – это возможность изменить себя, стать сильнее, красивее и<br>здоровее, как школьнику, так и взрослому. Подробнее о                                                                                                    |          |
|                          | ГТО РУ Регистрация   гто-нормы.py<br>www.gto-normy.ru/gto-ru-registratsiya/ ▼<br>12 июн. 2015 г Для того чтобы выполнить нормы ГТО, участник проходит регистрацию в АИС<br>ГТО по адресу: user gto ru/user/register путем заполнения                                                                                                    |          |

<u>"</u>= 99

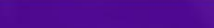

### 3. Выбираем первую ссылку

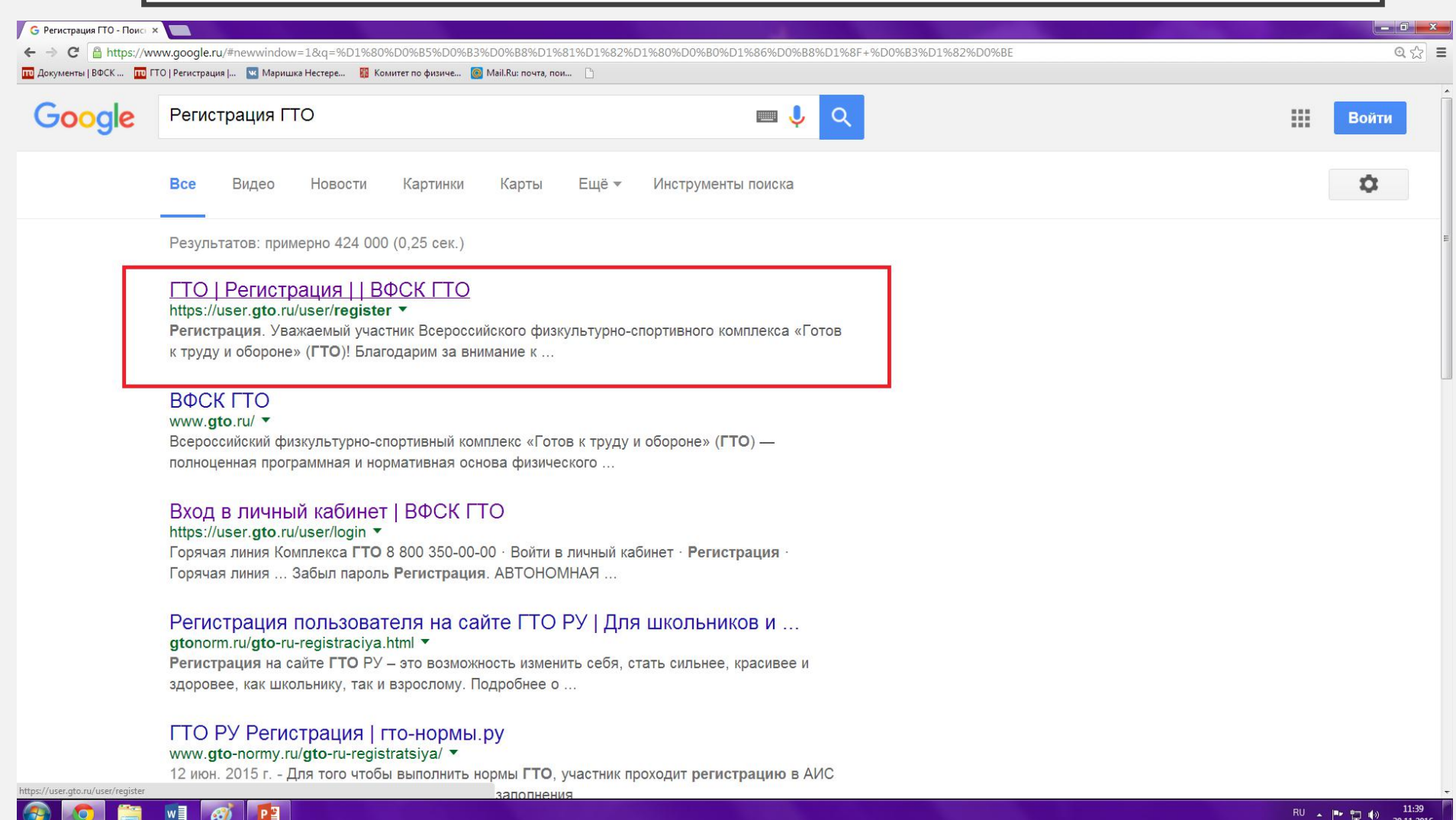

## 4.Открывается анкета для регистрации

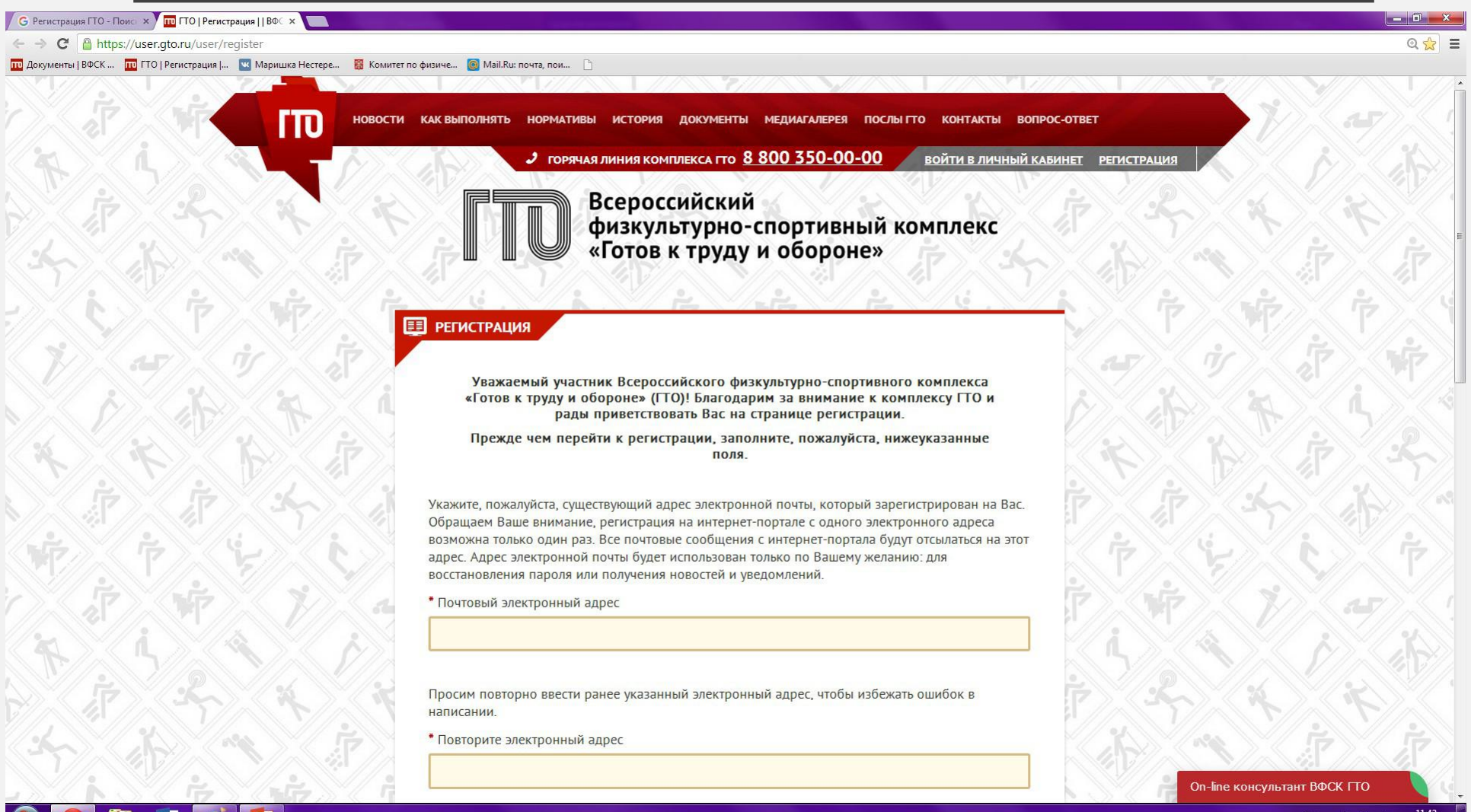

### 1) Вводим личный почтовый адрес (далее на него придет код авторизации)

\* Почтовый электронный адрес

ivanov@mail.ru

### 2) Дублируем ранее указанный электронный адрес

\* Повторите электронный адрес

ivanov@mail.ru

3) Придумываем пароль (пароль должен содержать не менее 6 символов и состоять из латинских букв и цифр)

| * Пароль |     |  |  |
|----------|-----|--|--|
|          | ••• |  |  |
|          |     |  |  |

### 4) Дублируем ранее указанный пароль

| 1 | • Повторите пароль  |
|---|---------------------|
|   |                     |
|   | • • • • • • • • • • |
|   |                     |

5) Вводим код, указанный на картинке (для кода используем русские буквы)

| Введите код с картинки | БКСУ25 Обновить |
|------------------------|-----------------|
| БКеу2г                 |                 |

6) Нажимаем «Отправить код для активации аккаунта»

ОТПРАВИТЬ КОД ДЛЯ АКТИВАЦИИ АККАУНТА

### 5. Открывается окно для ввода кода активации

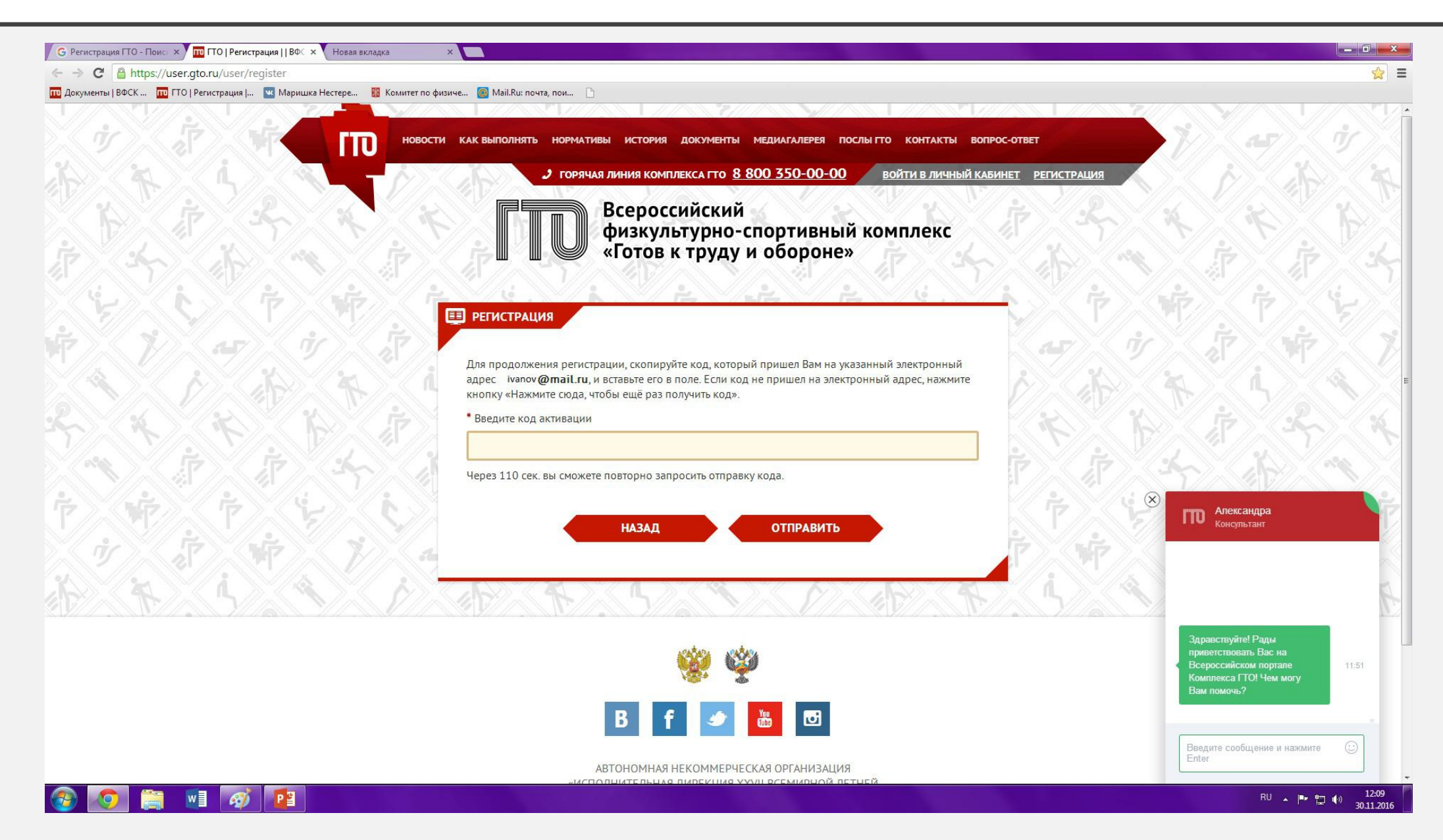

### 6. Открываем личную почту и находим письмо от ГТО

| нты   ВФСК 🔟 ГТО   Регистрация   💌 Маришка Не                                                                                                    | истере 🧱 Комитет по физиче 🞯 Mail.Ru: почта, пои 🗋                                                                       |              | W 4           |
|----------------------------------------------------------------------------------------------------|----------------------------------------------------------------------------------------------------|--------------|---------------|
| Почта 629 Мой Мир Одноклассники Игры                                                                                                    | Знакомства Новости Поиск Все проекты -                                                                                   | • tori-74@rr | nail.ru 👻 вых |
| @mail.ru                                                                                                    | Письма Контакты Файлы Темы Ещё 🔯 Календарь 🌰 Облако                                                                      | - Q          |               |
| И Написать письмо                                                                                                    | ▲ ▼ Ответить « Ответить всем → Переслать Ўдалить 🔁 Вархив ( Спам ) Переместить ▼ Ξ Ещё ▼                                 | 52           |               |
| Входящие 629                                                                                                    | Реклама 🧭 Фотообои на заказ Фотообои на стену. Любое изображение. Делаем за 2 дня. Без предоплаты. Звоните сейчас!       |              |               |
| <ul> <li>Sent</li> <li>Trash</li> <li>Важные</li> <li>Отправленные</li> <li>Черновики</li> </ul>                                                                          | Ваш код активации для сайта gto.ru<br>"gto.ru" <info@gto.ru> ۹<br/>Кому: ivanov@mail.ru<br/>сегодня, 12:08</info@gto.ru> |              |               |
| Ф Спам очистить                                                                                                    | Здравствуйте.<br>Ваш код активации для сайта gto.ru: 21860<br>С уважением,<br>Министерство спорта Российской Федерации   |              |               |
| в СП6!<br>От 48990 р. Power<br>Вак в подарох<br>іPhone 7 новые,<br>оригинальные, из<br>Европы                                                                             | и<br>АНО "Дирекция спортивных и социальных проектов"<br>Нажмите, чтобы Ответить, Ответить всем или Переслать             |              |               |
| тобілек зр. ти Адрес и телефон<br>Санкт-Петербург<br><b>Apple Iphone se 64gb</b><br>Обнови свой iPhone<br>б/5s/5c на ковый<br>iPhone SE.<br>Выгодные условия<br>trade-in. | Защищён АнтиВирусом Касперского                                                                                          |              |               |
| yablokistore.ru Санкг-Петербург<br>5-я Красноармейская, д. 4<br>Зима будет холодной?<br>Точный прогноз<br>погоды здесь.                                                   |                                                                                                    |              |               |

### 7. Копируем код и вставляем его в окно на сайте

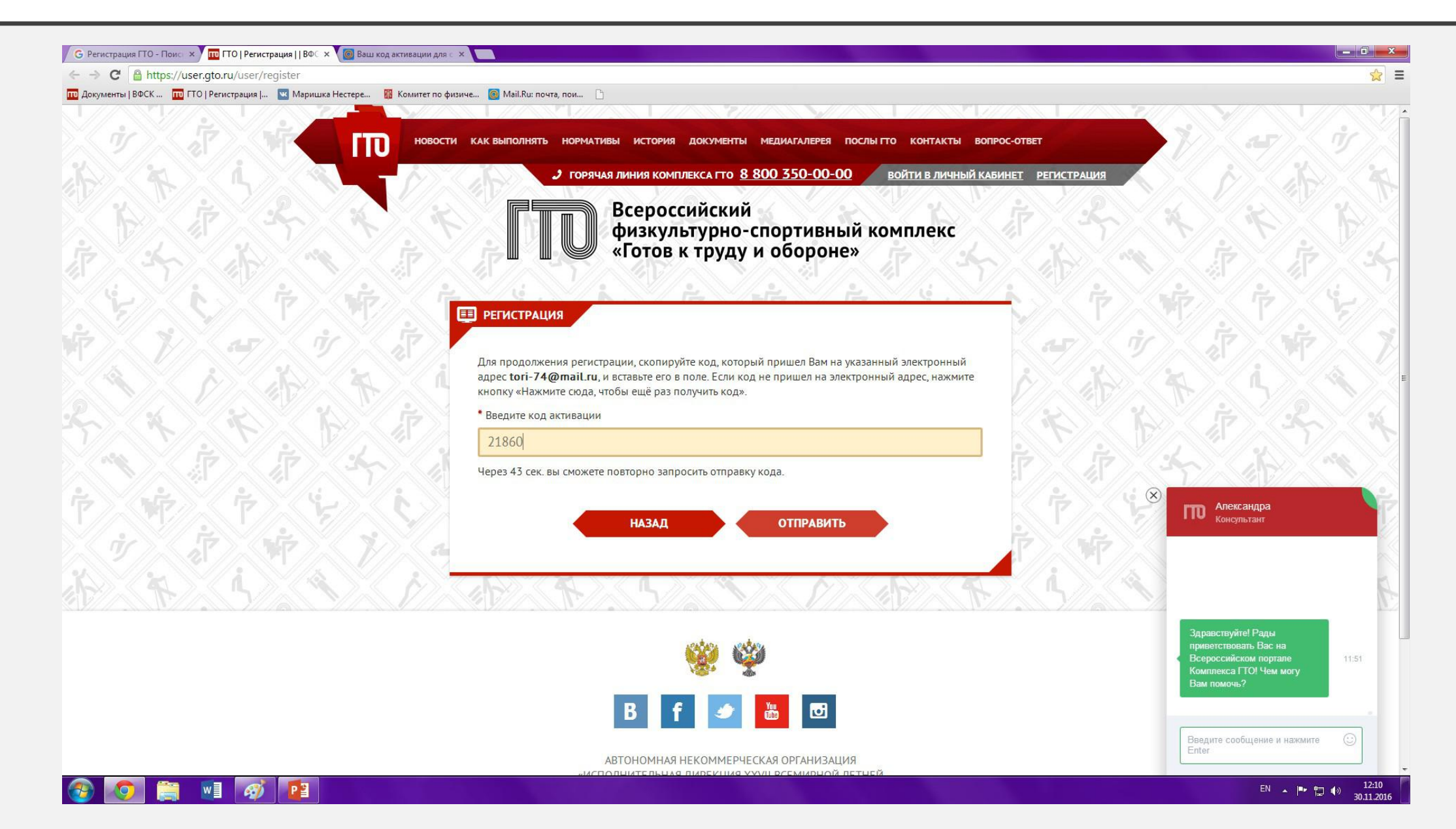

### 8.Далее вводим корректные данные

### 1)Дата рождения

\* Дата рождения

01.04.1974

### 2)Фамилия

\* Фамилия

Иванов

3)Имя

\* Имя Иван

| 4)014 | IECIBO                   |
|-------|--------------------------|
|       | * Отчество               |
|       | Иванович                 |
|       | 🔲 У меня нет отчества    |
| 5)Пол | 1                        |
|       | * Укажите пол            |
|       | ⊚ * Мужчина  © * Женщина |

TUOOT

### 6)Фотография кнопка «Выбрать файл»-на компьютере находим нужную фотографию

| 7)Ад | pec |
|------|-----|
|------|-----|

#### АДРЕС ПРОЖИВАНИЯ \* Населенный пункт и улица г Санкт-Петербург еще можно указать улицу Введите населенный пункт и улицу проживания, а затем выберите предложенный вариант из выпадающего списка. Указывать почтовый индекс и страну проживания не надо. Можно по желанию указать дом. Индекс: 190000 Регион: г Санкт-Петербург Населенный пункт: г Санкт-Петербург 1 Мой адрес проживания совпадает с адресом регистрации

8)Мобильный номер телефона

\* Мобильный телефон

+7911111111

### 9)Образование и работа

# Информация об образовании Выпускник высшего учебного заведения Информация о трудоустройстве

ОБРАЗОВАНИЕ И РАБОТА

трудоустроен

#### $\sim$

 $\sim$ 

#### МЕСТО РАБОТЫ

| СЦ ФиЗ Московского района |        |      |   |   |
|---------------------------|--------|------|---|---|
| Регион                    |        |      |   |   |
| город Санкт-Пет           | ербург |      |   | ~ |
| Населенный пунк           | ſΤ     |      |   |   |
| Санкт-Петербу             | /рг    |      |   |   |
| Должность                 |        |      |   |   |
| специалист                |        |      |   |   |
| Дата начала рабо          | ты     |      |   |   |
| январь                    | ~      | 2010 | ~ |   |

# 10) Укажите три предпочтительных вида спорта

#### ПЕРСОНАЛЬНЫЕ ПРЕДПОЧТЕНИЯ

Укажите три предпочтительных вида спорта, которыми Вы занимаетесь профессионально или увлекаетесь, а также следите за новостями.

#### ВНИМАНИЕ!

Указанные виды спорта не влияют на характер и количество необходимых к выполнению (в рамках возрастной ступени) испытаний комплекса.

х

#### \* Три предпочтительных вида спорта

| Легкая атлетика | ~ |
|-----------------|---|
| Фитнес          | V |
| Φиπес           | • |
| Плавание        | ~ |

11)Согласие на обработку персональных данных ( при согласии устанавливаем галочку)

#### СОГЛАСИЕ НА ОБРАБОТКУ ПЕРСОНАЛЬНЫХ ДАННЫХ

Уважаемый участник! Просим ознакомиться с пользовательским соглашением и положением об обработке и защите персональных данных

#### ПОЛЬЗОВАТЕЛЬСКОЕ СОГЛАШЕНИЕ

#### ПОЛОЖЕНИЕ ОБ ОБРАБОТКЕ И ЗАЩИТЕ ПЕРСОНАЛЬНЫХ ДАННЫХ

Я ознакомлен с Пользовательским соглашением и Положением об обработке и защите персональных данных

### 12)Нажимаем кнопку «РЕГИСТРАЦИЯ»

Для того, чтобы завершить регистрацию просим нажать на кнопку "Регистрация". Нажимая на кнопку "Регистрация", Вы соглашаетесь с условиями Пользовательского соглашения и обработки и защиты персональных данных

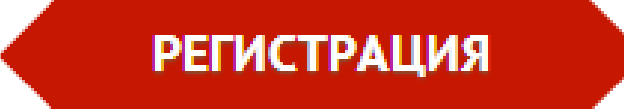

## 9. Вы успешно прошли регистрацию на сайте Всероссийского физкультурно-спортивного комплекса «Готов к труду и обороне» (ГТО)

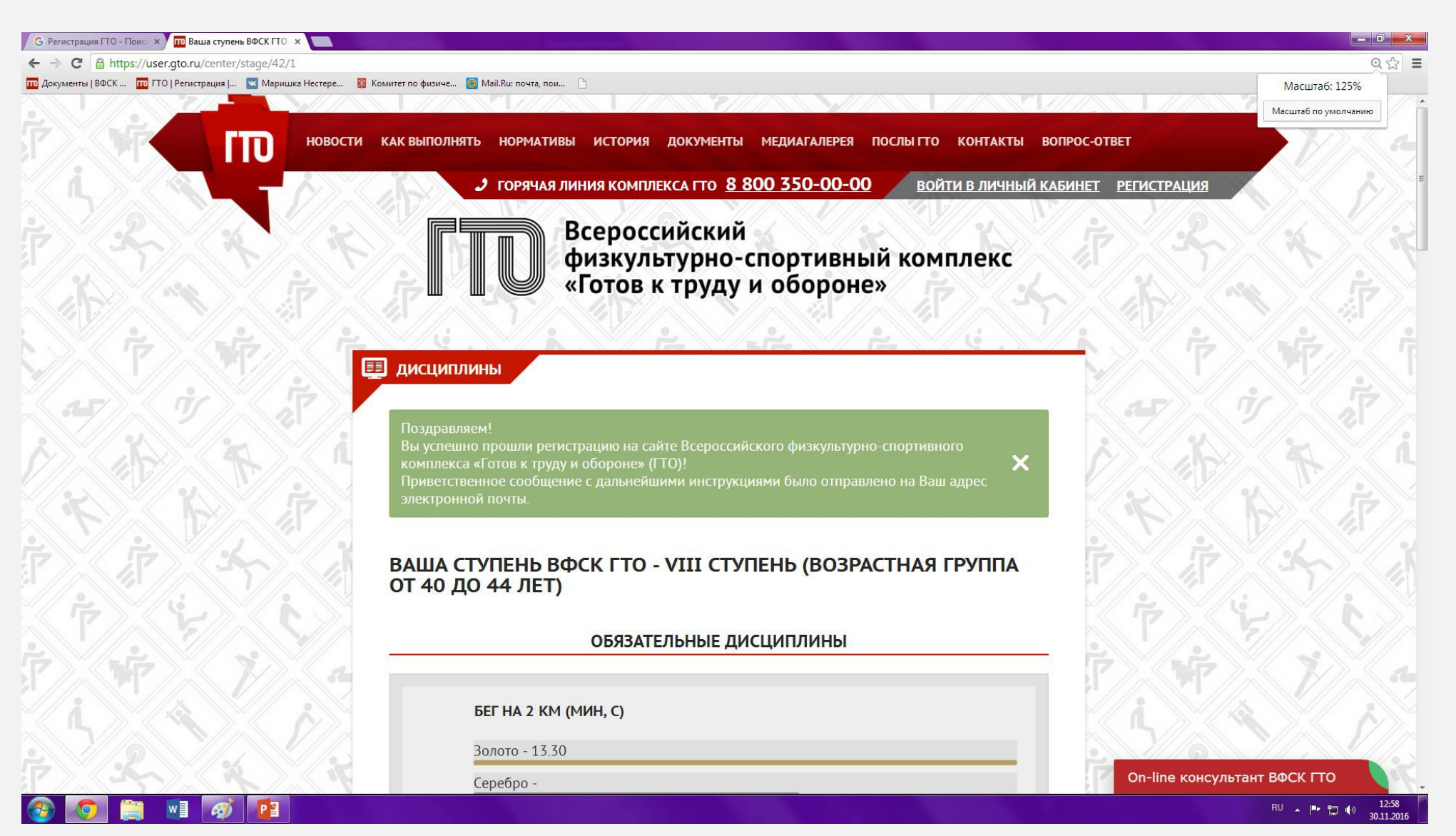

# 10.Заходим на личную почту и открываем новое письмо от ГТО

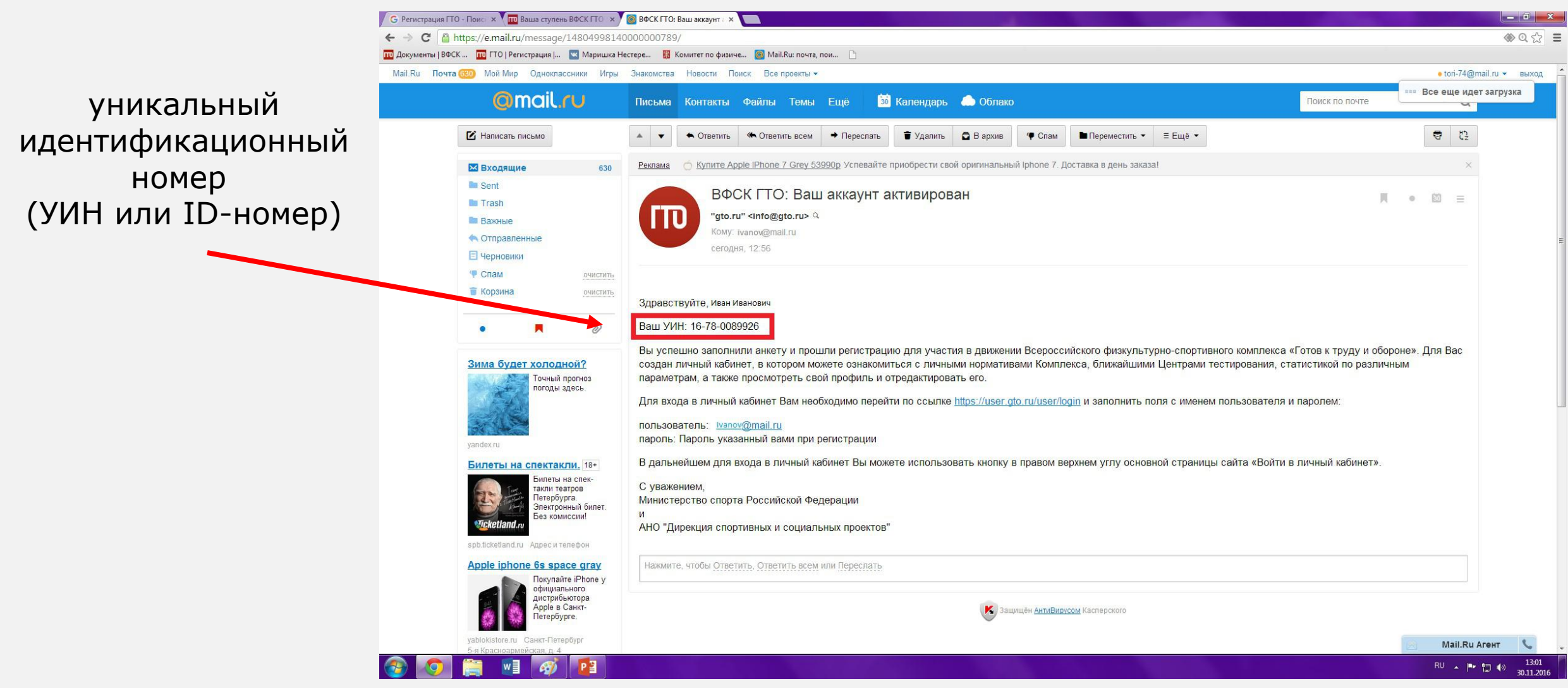